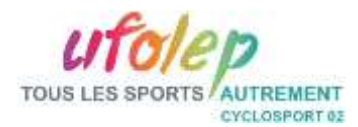

# MEMENTO Récupérer les engagements Internet sur Cycloufolep02

## Accéder au site

1 - Se connecter au site de la CTD Cyclosport / Cyclo-cross : http://cycloufolep02.over-blog.com/

2 – Dans le sommaire en colonne de gauche, cliquer sur le bouton *Engagement sur Internet*.

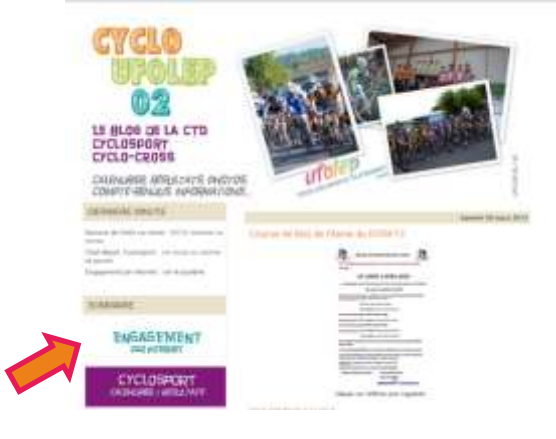

#### Choix de la course

Il est conseillé de récupérer ses données, 2 jours francs avant l'organisation de l'épreuve. Le formulaire d'inscription s'arrêtant 3 jours francs avant la course.

CYCLOSPORT

1 – Sur la ligne de l'épreuve, cliquer sur *Voir* →

| In                | Arrest .      | Che                  | Dispansed | Futurant |
|-------------------|---------------|----------------------|-----------|----------|
| D-2+81            | 40001         | . Sil-last           | 10HeG     | 140      |
| 142104            | 027 22 1 Mind | N/ NO                | 12.002    | -        |
| 34/0719<br>201404 | WELY BUR HIME | ia thianse VL<br>80% | Louise .  | A 1      |

ENGAGEMENT PAR INTERNET CYCLOUFOLEP 02 - \$4/80N 2012 / 2013

Engagement pour la course de MOY DE L'AISNE - 01/04/13

## 2 – Une fenêtre avec les données s'affichent alors →

### **Extraire les données**

- 1 Cliquez sur Fichier
- 2 Descendre jusqu'à Télécharger au format
- 3 Choisir soit *Microsoft Excel* soit *Format OpenDocument*selon le tableur que vous avez installé sur votre ordinateur
  4 Enregistrer le fichier sur votre PC

Il ne reste plus qu'à inscrire les coureurs sur vos différentes feuilles d'engagements (1<sup>ère</sup> catégorie, 2<sup>ème</sup>...).

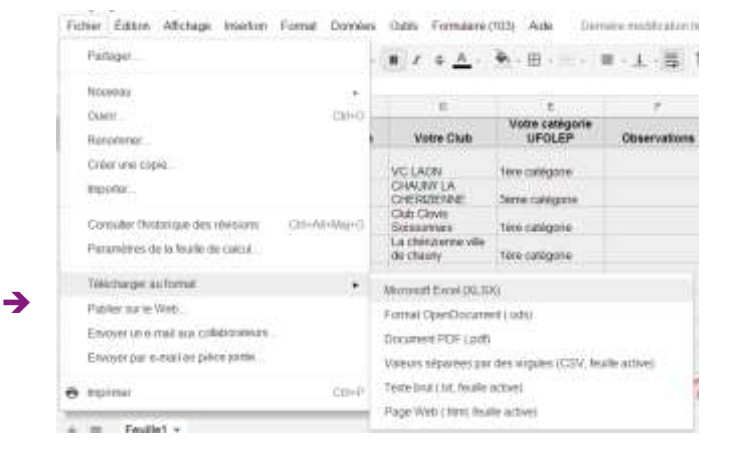